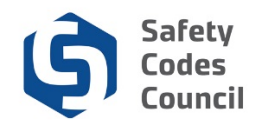

# Purchase an ME Exam Kit

This tutorial walks you through the steps to purchase a master electrician examination kit.

## **My Dashboard**

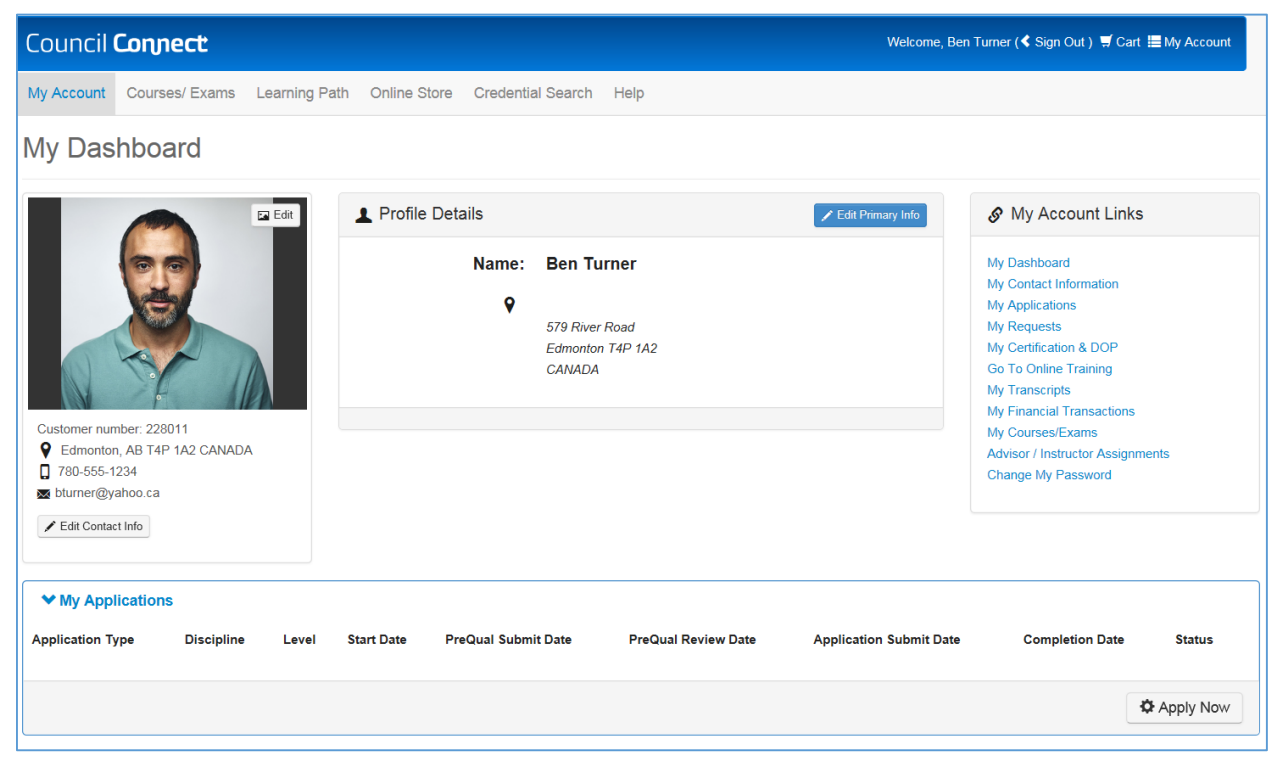

- 1. From the Main Menu:
  - a. Click the Online Store tab

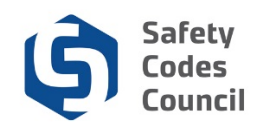

| Council Connect Welcome, Ben Turner ( <b>¢</b> Sign Out ) 🛒 Cart 🗮 My Account |                                       |                 |                                   |                 |                                  |                   |
|-------------------------------------------------------------------------------|---------------------------------------|-----------------|-----------------------------------|-----------------|----------------------------------|-------------------|
| My Account Courses/ Exams Lo                                                  | earning Path Online Sto               | re Credential S | Search Help                       |                 |                                  |                   |
| Online Store Browse sto                                                       |                                       |                 | re categories                     | Y               | ヺ My Cart                        | View Cart         |
|                                                                               |                                       |                 |                                   |                 | There is 0 item(s) in your cart. | Sub-total<br>0.00 |
| Q Search Products (enter a keyword, product name or description):             |                                       |                 | Master<br>Master Electrician Exam |                 | X Go                             |                   |
| i≣ Products                                                                   |                                       |                 |                                   | Show per page 1 | 10 items                         | View As           |
| Results 1 to 9 of 9.                                                          |                                       |                 |                                   |                 |                                  |                   |
| Certification Certifica                                                       | fication Amendment<br>ation Amendment |                 |                                   |                 |                                  | 🛒 Add to Cart     |
| Course Extension Course<br>Training                                           | se Extension<br>g Course Extension    |                 |                                   |                 |                                  | 🛒 Add to Cart     |
| DOP Certificate DOP Certificate                                               | Certificate Replacement fee           | ent             |                                   |                 |                                  | 🚽 Add to Cart     |

- 2. From **Online Store** enter the following:
  - a. Search Products: Master
  - b. Click the Go button

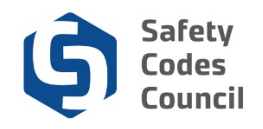

| Council <b>Connect</b>                                                                                                    |                     |               | Welcome, Ben Turner ( <b>&lt;</b> Sign (      | Out) 🛒 Cart 🔚 My Account       |  |  |
|----------------------------------------------------------------------------------------------------|---------------------|---------------|-----------------------------------------------|--------------------------------|--|--|
| My Account Courses/ Exams Learning Path Online Store Cred                                                                                          | ential Search Help  |               |                                               |                                |  |  |
| Online Store                                                                                                    | se store categories |               | ✓ My Cart<br>There is 0 item(s) in your cart. | View Cart<br>Sub-total<br>0.00 |  |  |
| Search results for "Master Electrician Exam":<br>Q Search Products (enter a keyword, product name or description):<br>Keyword or Description<br>Go |                     |               |                                               |                                |  |  |
| I Products                                                                                                    |                     | Show per page | 10 items                                      | View As                        |  |  |
| Results 1 to 1 of 1.                                                                                                    |                     |               |                                               |                                |  |  |
| Master Electrician     Master Electrician Exam kit     Master Electrician Exam kit                                                                 |                     |               |                                               | 🛒 Add to Cart                  |  |  |
| Results 1 to 1 of 1.                                                                                                    |                     |               |                                               |                                |  |  |

From the Online Store – Search results page:
 a. Click on the Master Electrician Exam Kit to view the details

| ouncil <b>Connect</b>                       |                                                                                                    | Welcome, Ben Turner ( <b>≮</b> Sign Out ) 🛒 Cart 🗮 M |
|---------------------------------------------|----------------------------------------------------------------------------------------------------|------------------------------------------------------|
| My Account Courses/ Exams Lea               | ming Path Online Store Credential Search Help                                                           |                                                      |
| Online Store                                | Browse store categories                                                                                 | <ul><li></li></ul>                                   |
| Master Electrician Exam kit                 | Master Electrician Exam<br>kit<br>Available<br>Quick Overview:<br>Meater Electrician Exam kit<br>Price: |                                                      |
| Description                                 |                                                                                                    |                                                      |
| Exam preparation kit for Master Electrician | exams                                                                                                   |                                                      |
| Add to Cart Price: 55.00 Quantity: Required | ji.00                                                                                                   |                                                      |
| , coquirou                                  |                                                                                                    | Add To Cart                                          |

- 4. From the Online Store Master Electrician Exam Kit details page:
  - a. Click the Add to Cart button in the lower right part of the page

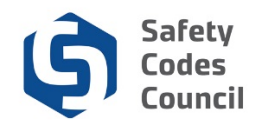

## **Review Shopping Cart Details**

| Council Connect Wekome, Ben Turner (< Sign Out.) 🛒 Cart 🇮 My Account |                            |                          |                 |                 |        |          |           |                     |                            |  |
|----------------------------------------------------------------------|----------------------------|--------------------------|-----------------|-----------------|--------|----------|-----------|---------------------|----------------------------|--|
| 1                                                                    | My Account Course          | s/ Exams Learning Path C | Online Store Cr | edential Searcl | n Help |          |           |                     |                            |  |
| C                                                                    | Online Store Shopping Cart |                          |                 |                 |        |          |           |                     |                            |  |
| 5                                                                    | Shopping Ca                | rt <sub>l View</sub>     |                 |                 |        |          |           | Return to dashboard | Continue to Shop Check-Out |  |
| l                                                                    | Line Items                 |                          | Quantity        | Price           | Тах    | Shipping | Net Total | Paid Amount         | Balance Due                |  |
|                                                                      | Master Eler                | trician Exam kit         | 1.00            | 55.00           | 0.00   | 0.00     | 55.00     | 0.00                | 55.00                      |  |
| C                                                                    | Cart Total                 |                          |                 |                 |        |          |           |                     |                            |  |
|                                                                      | Subto                      | tal: 55.00               |                 |                 |        |          |           |                     |                            |  |
|                                                                      | Total                      | ax: 0.00                 |                 |                 |        |          |           |                     |                            |  |
|                                                                      | Total shippi               | ng: 0.00                 |                 |                 |        |          |           |                     |                            |  |
|                                                                      | Net To                     | tal: 55.00               |                 |                 |        |          |           |                     |                            |  |
|                                                                      | Total Pa                   | aid: 0.00                |                 |                 |        |          |           |                     |                            |  |
|                                                                      | Balance D                  | ue: <b>55.00</b>         |                 |                 |        |          |           |                     |                            |  |
|                                                                      |                            | All Amounts are in Car   | nadian Dollars  |                 |        |          |           |                     |                            |  |
|                                                                      |                            |                          |                 |                 |        |          |           | Return to dashboard | Continue to Shop Check-Out |  |

- 5. From the Online Store Shopping Cart page:
  - a. Click the Check-Out button to complete the payment and check out

**Note:** Click the **Continue to Shop** button if you want to purchase other items before checking out. Click the **X** if you want to cancel the purchase.

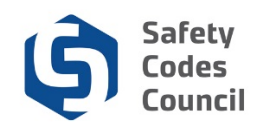

| ouncil <b>Connect</b>                                        |                                                                         | Welcome, Ben Turner (≮ Sign Out ) 🛒 Cart )≣ My Account |
|--------------------------------------------------------------|-------------------------------------------------------------------------|--------------------------------------------------------|
| My Account Courses/ Ex                                       | xams Learning Path Online Store Cro                                     | redential Search Help                                  |
| Online Store S                                               | hopping Cart                                                            |                                                        |
| Shopping Cart                                                | Payment                                                                 | Continue                                               |
| Customer Informat                                            | tion                                                                    |                                                        |
| Purchase on behalf of:<br>Use this phone:<br>Use this email: | Ben Turner           780-555-1234           ▶           blumer@vahoo.ca |                                                        |
| Billing Information                                          |                                                                         |                                                        |
| Bill to:                                                     | Turner Ben                                                              |                                                        |
| Pick your billing address:                                   | Home: 579 River Road 🕑 🗨 +<br>Required                                  |                                                        |
| Bill to:                                                     | Ben Turner                                                              |                                                        |
|                                                              | 579 River Road                                                          |                                                        |
|                                                              | Edmonton, AB                                                            |                                                        |
|                                                              | T4P 1A2                                                                 |                                                        |
|                                                              | CANADA                                                                  |                                                        |

#### 6. From the Online Store Shopping Cart:

a. Review the shopping cart details to ensure they are correct

**Note**: If any changes need to be made to your shipping address you can do so here by clicking the **Edit** or **Add** buttons

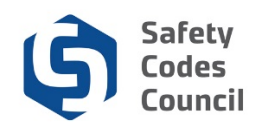

#### **Payment Information**

| Payment amount:     | 55.00                   |
|---------------------|-------------------------|
| Payment method:     | Visa  Required          |
| Cardholder's name:  | Required                |
| Credit card number: | Required                |
| Expiration date:    | Please select  Required |
| Security code:      | Required                |
| Invoice total:      | 55.00                   |

Continue

- b. Complete the payment information
- c. Click the **Continue** button
- d. Review the shopping cart details
- e. Click the Submit Order button

Note: Refer to the tutorial in HELP for detailed instructions on how to make a payment.